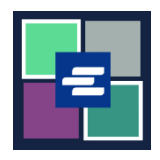

## KC 文本入口網站快速入門指南: 建立支取帳戶

此快速入門指南將說明如何為貴機構在 KC 文本入口網站建立新的支取帳戶。

附註:為此,您須登入入口網站帳戶。

| <ol> <li>聯絡 Clerk's Office,電<br/>話為 206-477-0812,或發送電子郵件至<br/>kcch.djaaccounting@<br/>kingcounty.gov。</li> <li>有關人員會向您提供要在建<br/>立帳戶時輸入的「Draw<br/>Down Account Code」<br/>(支取帳戶代碼)。</li> </ol> |                                                                                                    |
|----------------------------------------------------------------------------------------------------|----------------------------------------------------------------------------------------------------|
| <ol> <li>點擊頂部導覽選單內</li> <li>「My Account」(我的帳</li> <li>戶)下拉箭頭按鍵,然後點</li> <li>擊「your name」(您的姓</li> <li>名)。</li> </ol>                                                                         | My Messages My Account  Logout Terms &  Elizabeth Ratzlaff My Orders My Cart My Submissions My Payments                                                                                                    |
| 3. 點擊「Draw Down」<br>(支取)標籤。                                                                                                    | Account       My Cart       My Payments       Password       Draw Down       My Paid Records Receipts         Organization       Organization Name       D/A         Personal Information       First Name |

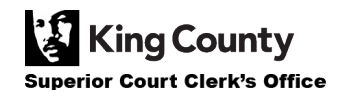

| 4. 點擊「New Draw<br>Down Account」(新支取<br>帳戶)按鍵。                                                                                                    | My Account       My Payments       Password       Draw Down       My Paid Records Receipts         New Draw Down Account                                                                                                    |
|----------------------------------------------------------------------------------------------------|----------------------------------------------------------------------------------------------------|
| 5. 輸入「New Draw Down<br>Account Code」(新支取<br>帳戶代碼)。<br>附註:您可任意設定該代<br>碼,但須以「D_」開頭。<br>這就像一個用戶名,每次用<br>戶使用該支取帳戶來付款時<br>都要輸入。                                                        | Create Draw Down Account         New Draw Down Account Code *         □_         Enter the new draw down account code, please do not remove the prefix if already show in the text field                                                                                                    |
| <ul> <li>6. 輸入「New Draw Down<br/>Account Name」(新支取<br/>帳戶名稱),並設定<br/>「Draw Down Account<br/>Password」(支取帳戶密<br/>碼)。</li> <li>附註:任何使用該支取帳戶<br/>來付款的人均可使用您在此<br/>處輸入的密碼。</li> </ul> | New Draw Down Account Name *         Enter the new draw down account name         Draw Down Account password *         Confirm Draw Down Account password *         Confirm Draw Down Account password *         Create the password for this draw down account. Password must be 7 to 28 characters, and contain at least one: upper case, lower case, number, and special character. Your users will enter this password when paying with this account. |
| 7. 輸入您在第 1 步中從<br>Clerk's Office 收到的<br>「Draw Down Account<br>Activation Code」(支取帳<br>戶啟用代碼)。                                                                                     | Draw Down Account Activation Code * Enter the Draw Down Account Activation Code that you received from the Clerk's office                                                                                                    |

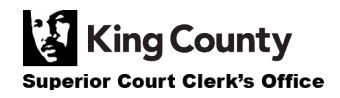

| <ol> <li>填寫您的資訊的其餘內容,包括受款人姓名、地址<br/>及聯絡資訊。</li> <li>附註:如退還支取帳戶的餘額,則會使用受款人姓名。</li> </ol> | Payee Name   Enter the name that should appear on a check if the account is refunded.   First Name *   Middle Name   Last Name *   Address *   Address 2   City * |
|-----------------------------------------------------------------------------------------|----------------------------------------------------------------------------------------------------|
| <ol> <li>點擊「Submit」(提<br/>交)按鍵,以完成設定流<br/>程。</li> </ol>                                 | Submit                                                                                                    |
| 10. 在建立支取帳戶後,<br>您會在頁面頂部看到綠<br>色的成功訊息。                                                  | Create Draw Down Account New draw down account created successfully, Beth's Test 1 (D_BethTest)                                                                   |

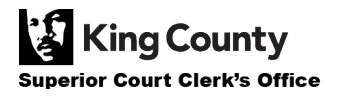